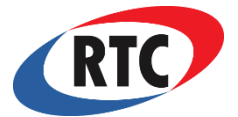

# **Model No. RDU+** R2 Support 877-351-4702 ENHANCED DIGITAL COLOR LCD REMOTE DISPLAY UNIT FOR DFC+

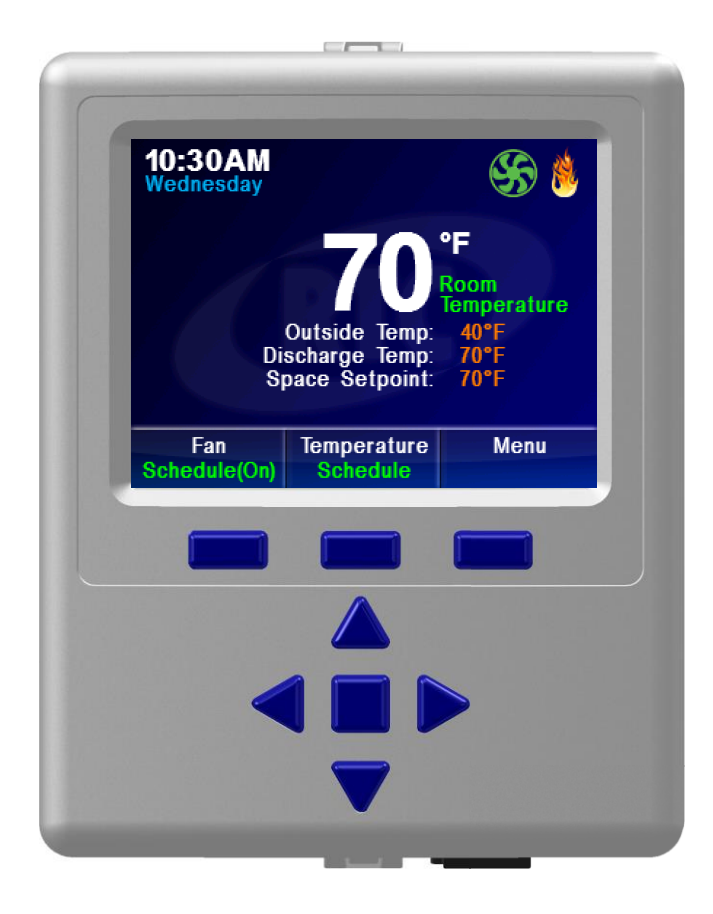

# This manual covers the following products:

- RDU+ Remote Display Unit +
- STS-1 Wall mount space temperature sensor 20-140°F (4-60°C)
- STS-2 Probe mount space temperature sensor 20-250°F (2-121°C)
- BAT Lithium Coin Battery CR2450

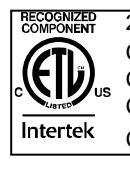

24VDC, 0.5A Max Conforms to UL STD 873 Certified to CSA STD C22.2#24 Control# 4007066

**Table of Contents** 

| Overview          | 2    |
|-------------------|------|
| Specifications    | 2    |
| Installation      |      |
| Normal Operation  | 4    |
| Programming       | 4    |
| Menus             | 4    |
| Features          | 5-6  |
| Paint Spray Booth | 6    |
| Menu Map          | 7-10 |
| •                 |      |

#### Overview

The Remote Display Unit+ (RDU+) is an enhanced remote digital control. The control has an eight button interface with a full color LCD. The RDU+ has one integrated temperature sensor and one external temperature sensor that can be connected to provide temperature sensing operation from 40°F (4°C) to 250°F (121°C). All programmable parameters can be accessed through the user setup menu with the eight button interface and LCD. The RDU+ schedule is a complete seven day agenda with adjustable times and settings. Diagnostic screens on the RDU+ provide monitoring of items on the RDU+ and DFC+ for maintenance. The RDU+ connects with the DFC+ using an RS485 serial communication. The RDU+ is powered by 24V DC from the DFC+. User parameters are stored in non-volatile memory, and are retained even during a power outage.

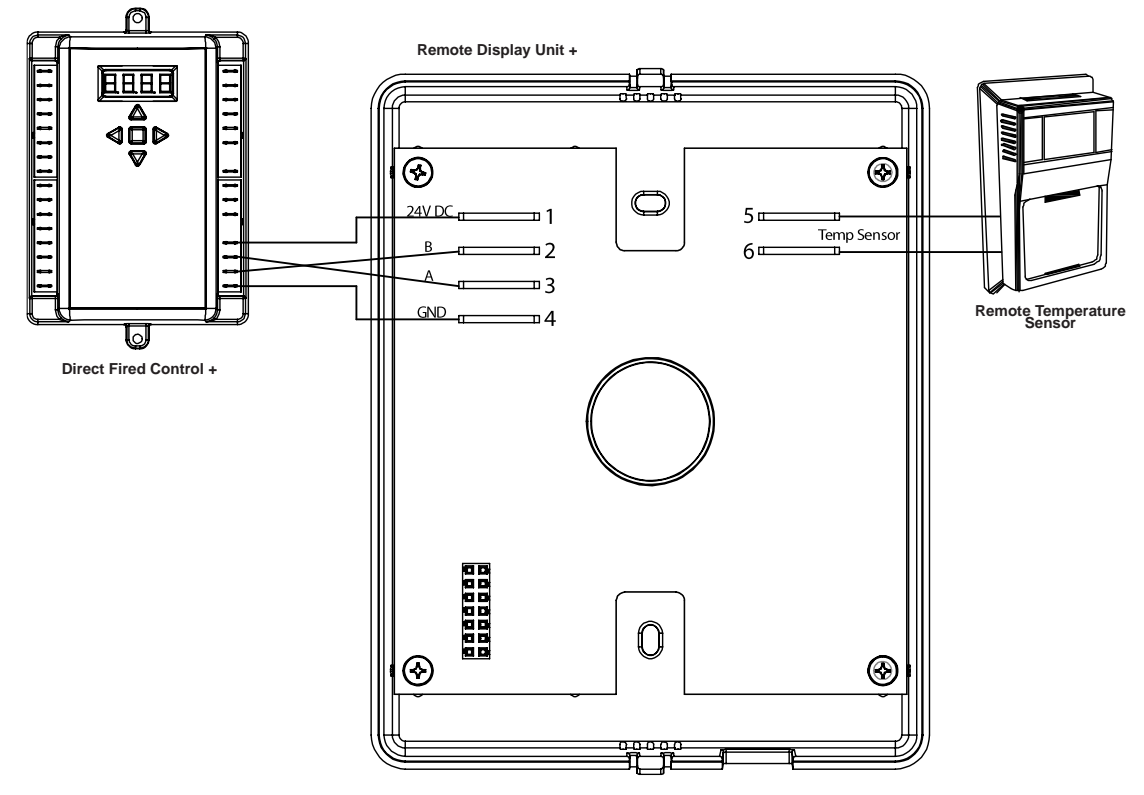

Figure 1: RDU+ Schematic Layout

# Specifications

Power Requirements RDU+ Control RDU+ Real-time Clock

STS-1 Ambient Temperature Limits(1K PRTD) Storage Operating

STS-2 Ambient Temperature Limits(1K PRTD) Storage Operating

Accuracy

DOC# T0007 3.24.2021 RDU+ O&M

2

Ph. (877) 351-4702 Fax (919) 400-4165 www.RTC-Solutions.com Email:info@RTC-Solutions.com -40-140°F (-40-60°C)

One Battery Lithium Coin (CR2450)

24V DC Supplied by DFC+

-40-140°F (-40-60°C)

-40-250°F (-40-121°C) -40-250°F (-40-121°C)

+/-3°F (1°C)

#### Installation

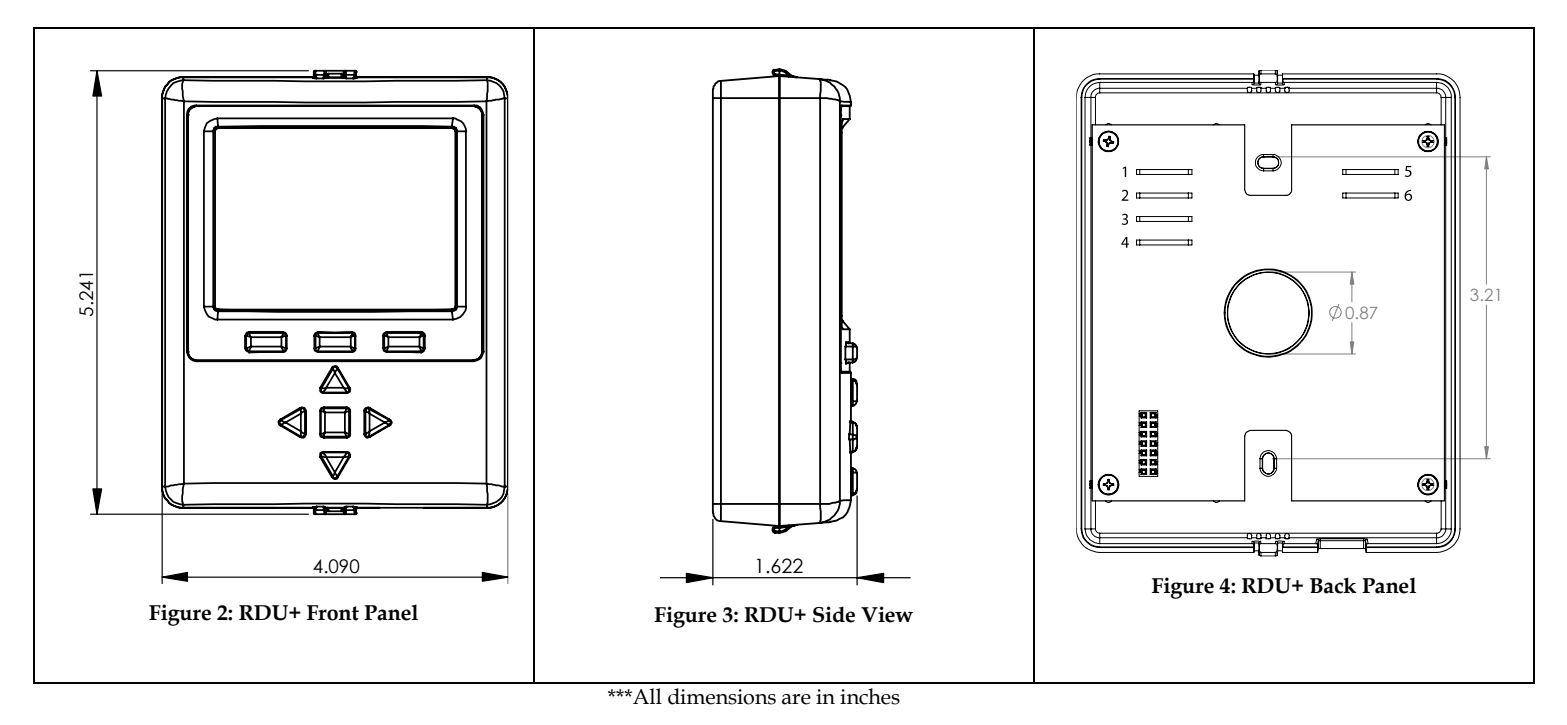

The RDU+ may be directly wall mounted, attached to a conduit box, or used as a pendant.

| RDU+ Terminal Wiring |     |                      |  |
|----------------------|-----|----------------------|--|
| 1                    | 24V | RDU+ 24VDC           |  |
| 2                    | В   | RS485 "B" Signal     |  |
| 3                    | Α   | RS485 "A" Signal     |  |
| 4                    | GND | RDU+ Ground          |  |
| 5                    | TMP | External Temp Sensor |  |
| 6                    | TMP | External Temp Sensor |  |

A strain relief may be added where a multi-wire cord is used. Recommended strain relief:

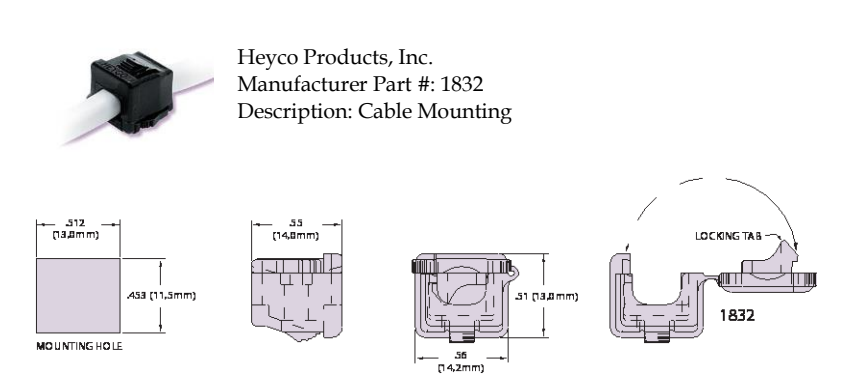

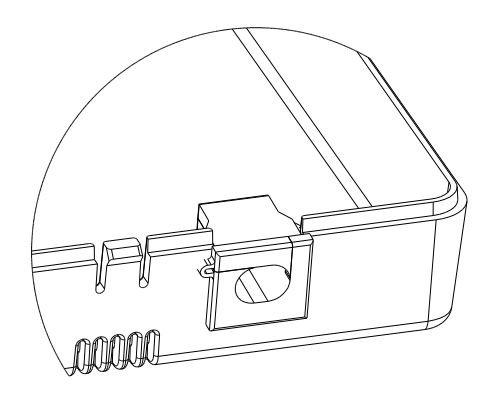

Figure 5: Strain Relief

DOC# T0007 3.24.2021 RDU+ O&M

### Normal Operation

The time and day are displayed on the top left of the home screen. In the center of the LCD are four different temperature readings which are the Space Temp., Outside Temp., Discharge Temp., and the Setpoint. To change the current temperature setpoint use the UPA or ONT keys. Press the ENT key to save the changes made. There are three selections at the bottom of the display above their corresponding push buttons. On the BIN1 BIN2 BIN3 home screen, the ENT key controls the fan and can be set to on, off, or schedule. The ENT key controls the Temperature and may be set to schedule, hold, or fan only. The UPA and ONT keys temporarily adjust the setpoint until the next timed schedule event. The hold selection will keep the current setpoint from changing. Use the ENT key and to access the systems menus. To select an option made by buttons 1-3 press the ENT key and to cancel a selection press the same ETN1, ETN2, or ETN3 keys again.

#### Programming

To program a parameter in the RDU+, navigate through the menus using the eight button interface. If the password is enabled, a padlock icon will appear on the bottom right of the screen. If the password screen pops up, then enter the correct password "2014" to unlock the control. Once unlocked, after 60 seconds, the RDU+ will relock itself. There are 3 levels of password security and always a password to access the advanced setup items. Password level 1 locks out the system menu setup. Password level 2 only gives the user access to adjust the setpoint temperature. Password level 3 locks the user out completely.

When the control is unlocked, use the **ENT3** key to access the system menus and the **ENT** key to select the desired menu. Once inside the selected menu, use the **ENT1** key to scroll through the multiple pages and the **ENT3** key to access a different system menu. Use the **UPA** and **ONT** key to highlight a parameter. Press the **ENT** key to edit a parameter and the highlighted parameter will begin to blink. Use the **UPA** and **ONT** key to change the parameter and press the **ENT1** key again to save changes. If a parameter has multiple sections then use the **ENT3** and **RT5** keys to highlight them. For example, when updating the time in the setup menu there are multiple sections to change which are the hours, minutes, and am/pm.

#### Menus

| Home          | $\rightarrow$ | Brings the user to the home screen where the RDU+ normal operations take place.                                                               |
|---------------|---------------|----------------------------------------------------------------------------------------------------|
| Edit Schedule | $\rightarrow$ | Seven day schedule allowing the user to program the time of day, fan on or off, and the setpoint.                                             |
| Programs      | $\rightarrow$ | List of 10 editable programs, only for the Paint Spray Booth Application                                                                      |
| Setup         | $\rightarrow$ | System settings to adjust the system, fan, and remote setup parameters.                                                                       |
| Diagnostics   | $\rightarrow$ | Useful for technician's to detect item issues within the RDU+ and DFC+. Also, maintains a record of the last 8 alarms in the Message History. |

#### Features

DOC# T0007 3.24.2021 RDU+ O&M

# Applications:

Make Up Air Warehouse Paint Spray Booth

# Freeze Stat Control:

The RDU+ can control the DFC+ adjustable Freeze Stat remotely. The freeze stat prevents freezing air from entering the building in the event of burner failure. However, the freeze stat is optional and can be enabled or disabled in the RDU+ programmable settings. When enabled, the freeze stat setpoint temperature and time limit can be adjusted. The freeze stat setpoint allows the user to specify the cutoff temperature to shut down the burner and blower. If the systems inlet temperature rises back above the freeze stat setpoint, then the system will restart automatically. The freeze stat time provides a time delay for the discharge temperature to rise above the setpoint. If it does not rise above the setpoint within the freeze stat time setting, the fan and burner will turn off. Once the freeze stat is tripped it can be reset remotely using the RDU+ or by cycling the power.

# **Operating Modes:**

There are two control modes in the RDU+. In discharge mode, the output is driven directly by the setpoint temperature. In space mode, the control displays the current temperature in the space, and toggles the output between discharge minimum, the current setpoint, and discharge maximum to drive the space temperature to the current setpoint.

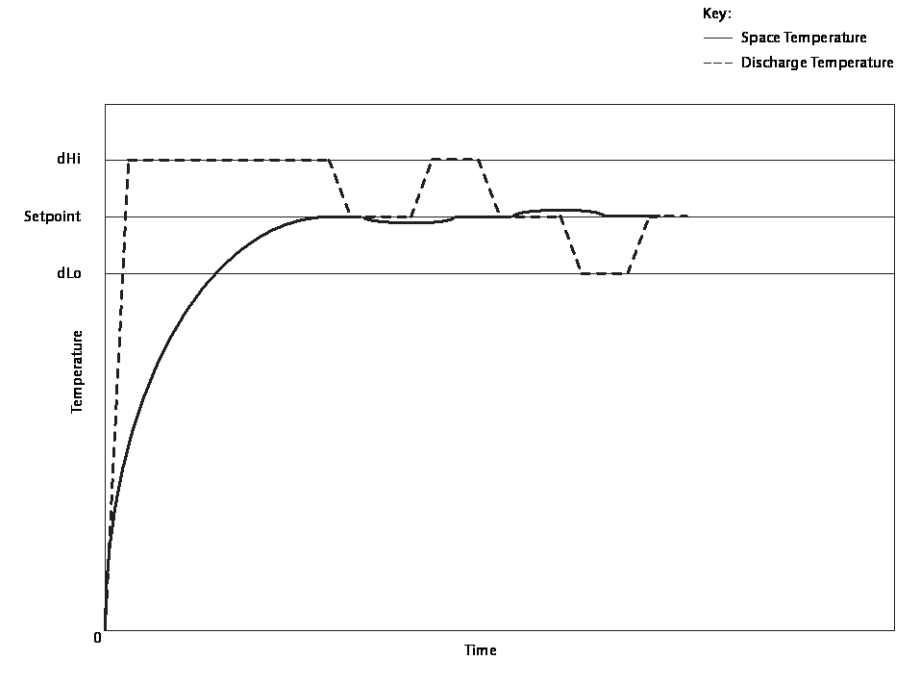

Figure 7: Space Mode

# Alarms:

DOC# T0007 3.24.2021 RDU+ O&M

Error messages on the RDU+ will be displayed with a brief detailed message. This will allow users to realize the issue in order to resolve the error faster. Below are the two levels of errors...

| Alarms    | →             | Signaled by beeping and a text message highlighted in red. Press any key to silence the alarm and again to clear message.                                                                       |
|-----------|---------------|----------------------------------------------------------------------------------------------------|
| Warnings  | $\rightarrow$ | Signaled by a text message in yellow. Stays at the bottom of the screen.                                                                                                    |
| FSC Alarm | →             | Flame Safety Control signaled as an Alarm. Press any key to silence the alarm and again to clear message. Press Button 2 to bring up the FSC popup and the Enter key in order to reset the FSC. |

### Automatic Thermostat:

The RDU+ can control the DFC+ automatic inlet thermostat with an adjustable heat and cool deadband remotely. The range of the deadband is programmable from 2°F - 10°F. The burner turns on when the inlet temperature falls below the setpoint minus the heating deadband range. The cooling turns on when the inlet temperature rises above the setpoint plus the cooling deadband range. This allows for the system to save energy and use the outside temperature in order to cool or heat. After the system turns on there is an automated hysteresis of two degrees before the system turns off again.

For example, the system setpoint is at 70°F and both the heat and cool deadband are set to 3°F.

Parameters set: System Setpoint 70°F, Heating deadband 3°F, Cooling deadband 3°F

If the inlet temperature reaches 74°F then the cooling will turn on because of the set deadband range. If the inlet temperature reaches 66°F then the heating will turn on because of the set deadband range.

Inlet temperature rises above  $70^{\circ}F + 3^{\circ}F = 73^{\circ}F$ , at  $74^{\circ}F$  cooling on Inlet temperature falls below  $70^{\circ}F - 3^{\circ}F = 67^{\circ}F$ , at  $66^{\circ}F$  heating on

With the systems 2°F hysteresis the burner or cooling will not turn back off until the discharge temperature reaches 71°F or 69°F.

Inlet temperature with hysteresis  $74^{\circ}F - 2^{\circ}F = 72^{\circ}F$ , at  $71^{\circ}F$  cooling off Inlet temperature with hysteresis  $66^{\circ}F + 2^{\circ}F = 68^{\circ}F$ , at  $69^{\circ}F$  heating off

# **Paint Spray Booth**

To use the Paint Spray Booth Application go to the Setup screen from the system menus and switch the application to Paint Spray Booth. There are 10 editable Programs with 10 editable Steps within each Program. The Programs are flexible with the option to change the Program name, Step names, Step time length, and temperature setpoint. A touch screen keyboard is available to create custom Program and Step names preferred by the user. There is a list of predefined Step names to select from. The Step names "End" and "Shutdown" are coded in the software to specify when a Program ends and a Program must include one of these option. The Step name "End" leaves the fan on, while "Shutdown" turns the fan off. To begin a program, press button 2 to launch the first step "Spray" in the Program. The Step name "Spray" is always the first step in a Program and the time during this step does not expire. Press button 2 again to start additional timed steps. See Paint Spray Booth menu map for more detailed information.

### Standard Home Screen:

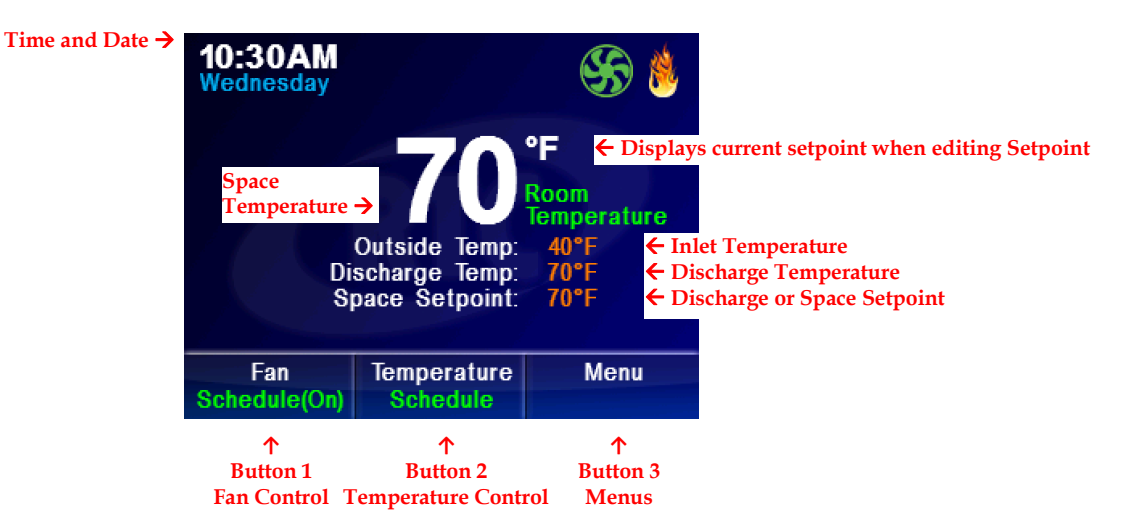

Home Screen Popup Menus:

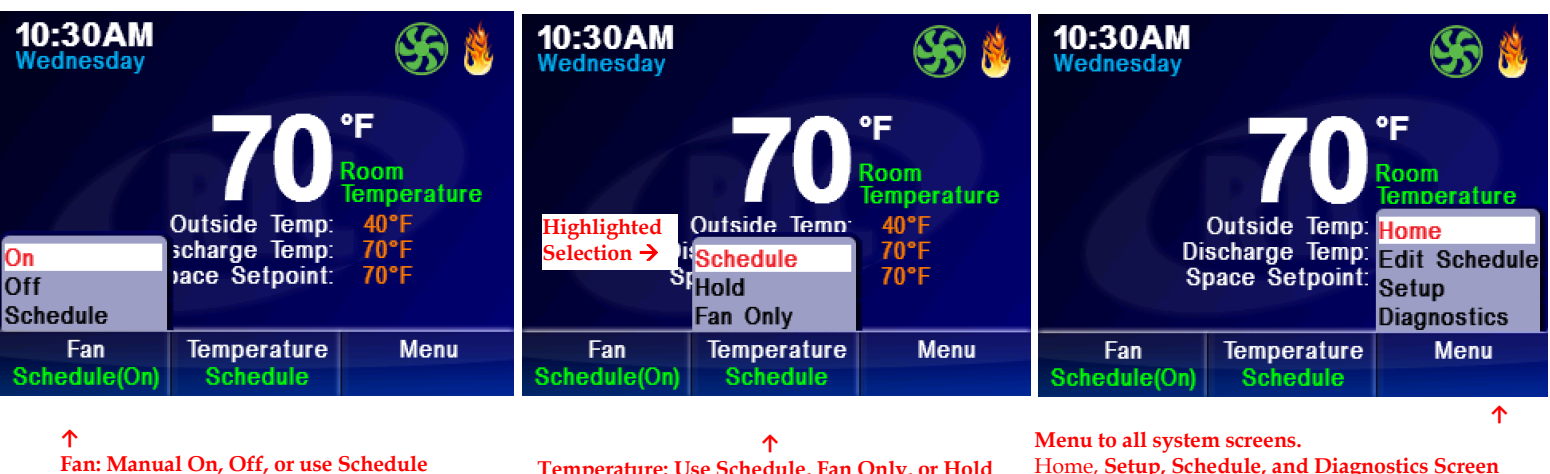

Temperature: Use Schedule, Fan Only, or Hold

Home, Setup, Schedule, and Diagnostics Screen

Home Screen Warning and Alarm:

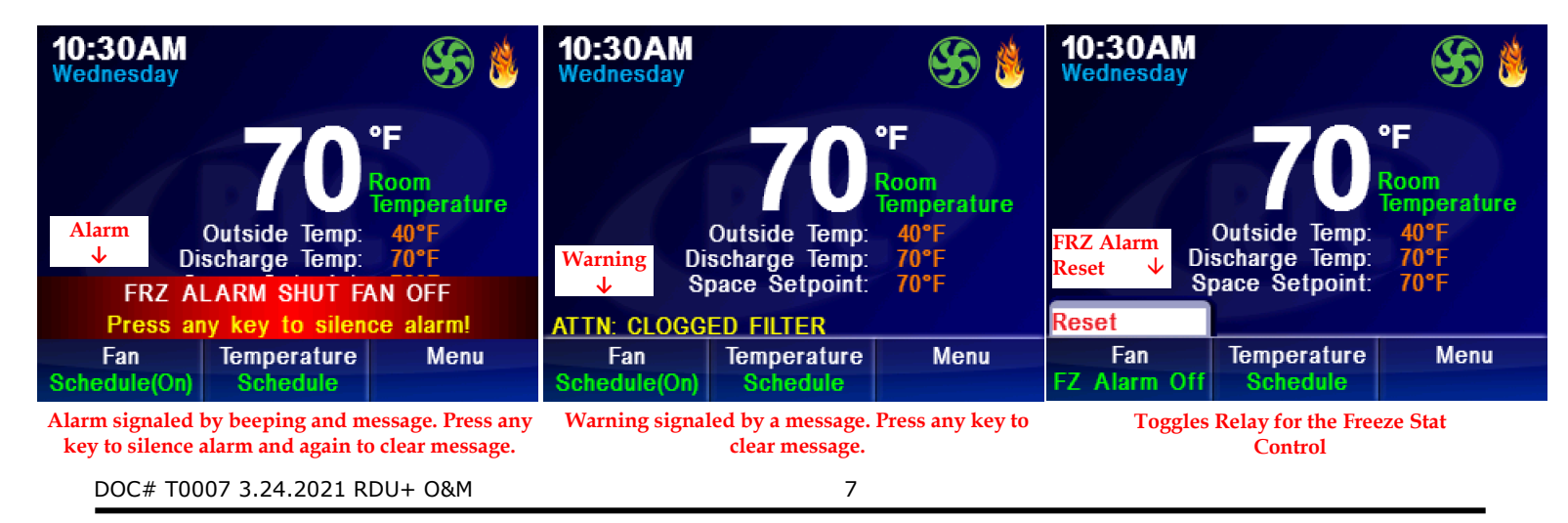

Ph. (877) 351-4702 Fax (919) 400-4165

# Menu Setup Screen:

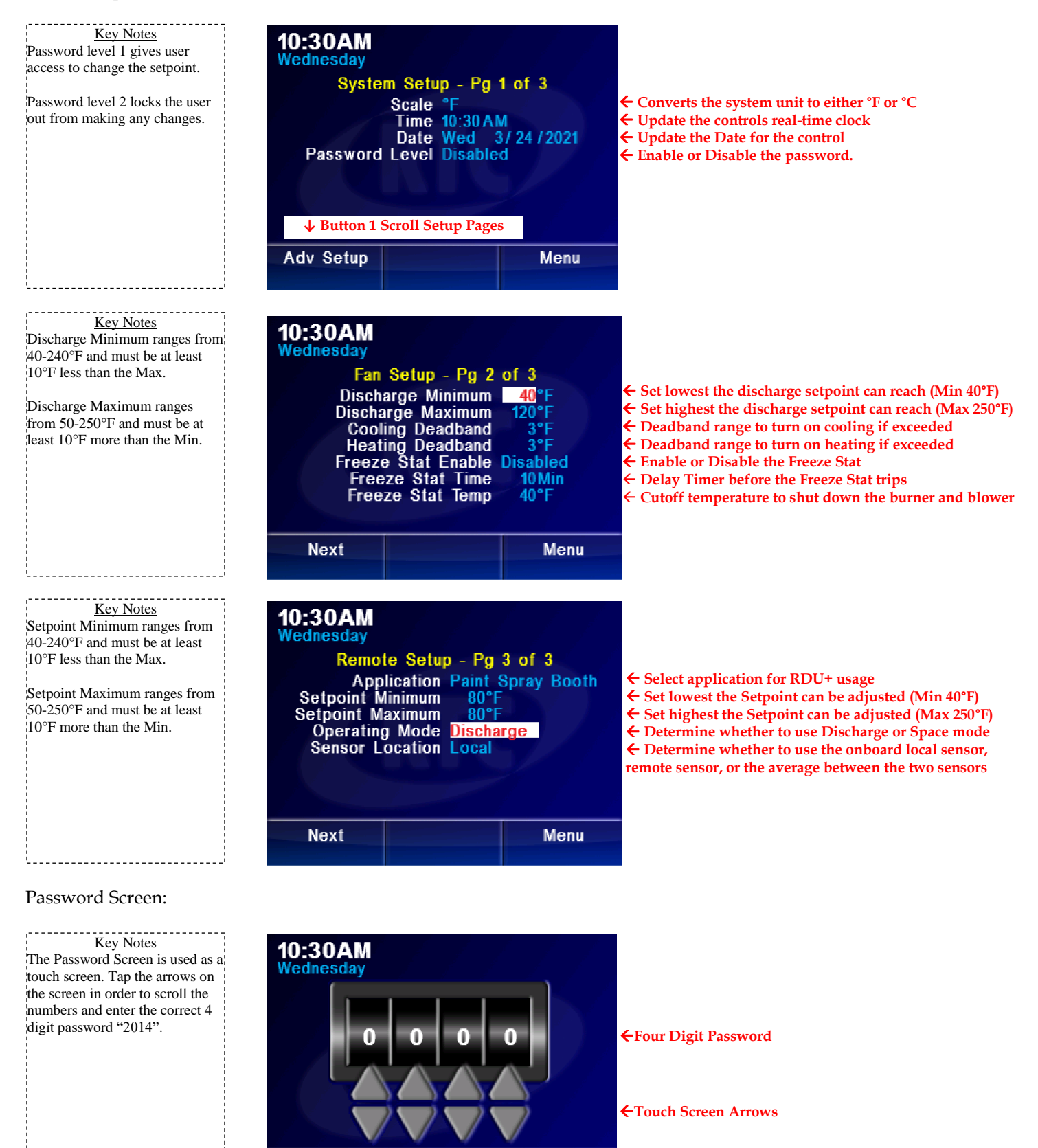

Accept ↑ Button 1

Submit Password

Cancel

Button 3 ↑

**Return Home** 

#### Schedule Setup Screen:

| <u>Key Notes</u><br>Use the arrow keys to maneuver<br>around the schedule until the | <b>10:30A</b><br>Wednesda | M<br>y Set Time<br>↓ | Set Fan<br>↓ |          |           | Key Notes<br>The Schedule is taken into effect<br>when Temperature or Fan on the |
|-------------------------------------------------------------------------------------|---------------------------|----------------------|--------------|----------|-----------|----------------------------------------------------------------------------------|
| property to be changed is                                                           | Day of the Wedness        | day Time             | Fan          | Temp Ten | nperature | Home Screen is set to                                                            |
| highlighted. Once highlighted,                                                      | week → Time 1             | 12:00pm              | On           | 80°F ← S | Setpoint  | "Schedule".                                                                      |
| property. Use the arrow keys to                                                     | Time 2                    | 12:00pm              | On           | 80°F     |           | In order to copy and paste a day,                                                |
| update the property and ENT to                                                      | Time 3                    | 12:00pm              | On           | 80°F     |           | have the day to be copied visible.                                               |
| save changes.                                                                       | Time 4                    | 10-00nm              | On           | 80°F     |           | Press BTN2 and select copy.                                                      |
|                                                                                     |                           | Copy Day             |              |          |           | pasted with BTN1. Press BTN2                                                     |
|                                                                                     |                           | Paste Day            | _            |          |           | and select paste.                                                                |
|                                                                                     | Next Day                  | / Edit               |              | Menu     |           |                                                                                  |
|                                                                                     |                           |                      |              |          |           |                                                                                  |
|                                                                                     | ↑ Button 1                | ↑ Button 2           | <u>2</u> 个 ] | Button 3 |           | L                                                                                |
|                                                                                     | Scroll Days               | Copy & Paste         | Day N        | Menus    |           |                                                                                  |

Diagnostics Screen:

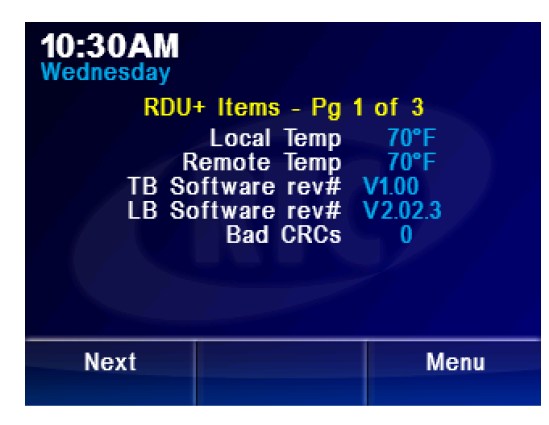

RDU+ showing the values of the temperature sensors and bad CRCs which are failed communications between the RDU+ and DFC+ RS485.

| 10:30AM<br>Wednesday   |              |
|------------------------|--------------|
| DFC+ Items - Pg 2      | of 3         |
| CO2 1000PPM            | Relays       |
| Outside Temp 40°F      | Fan Ôff      |
| Discharge Temp 70°F    | Heat Off     |
| Current Setpoint 70°F  | Cool Off     |
| 0-10V input 10.00V     | AC Inputs    |
| 0-10V Output 10.000V A | Airflow Off  |
| PWM Output 0%          | Alarm Off    |
| Software rev# V2.03.5  | Fan Off      |
| Bad CRCs 0 (           | C.Filter Off |
| Next                   | Menu         |
|                        |              |

DFC+ items showing the various input and output values. Also shown are the positions of the Relay Switches and AC Inputs.

|                                     | <b>10:30AM</b><br>Wednesday |                       |
|-------------------------------------|-----------------------------|-----------------------|
|                                     | Messag                      | e History - Pg 3 of 3 |
| Date, Time, and Alarm $\rightarrow$ | 01/0112:00PM                | Airflow alarm         |
|                                     | 01/0112:00PM                | Airflow alarm         |
|                                     | 01/0112:00PN                | Airflow alarm         |
|                                     | 01/0112:00PN                | Airflow alarm         |
|                                     | 01/0112:00PN                | Airflow alarm         |
|                                     | 01/0112:00PM                | Airflow alarm         |
|                                     | 01/01 12:00PM               | Airtiow alarm         |
|                                     | 01/0112:00PN                | Airtiow alarm         |
| Button 1<br>Scroll Pages →          | Next                        | Menu                  |

RDU+ keeps a record of the eight most recent alarms. Used to quickly figure out an issue

Paint Spray Booth Home Screen:

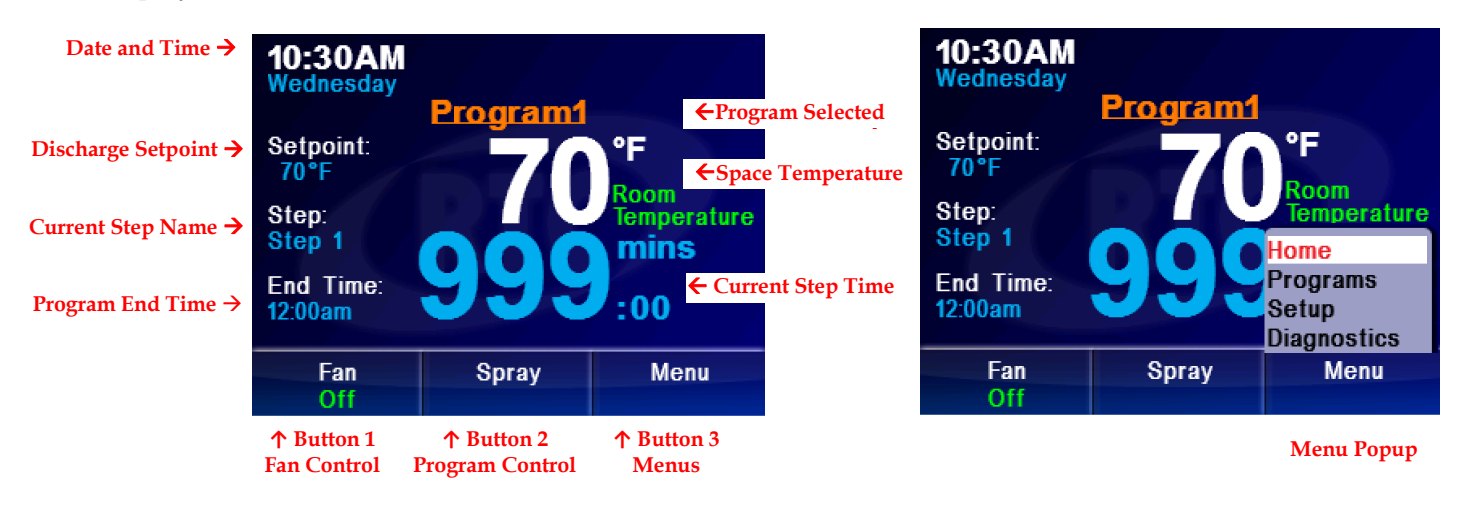

When a program isn't running, the Current Step Name will read "Prep" and Button 2 will read "Spray" on the Home Screen

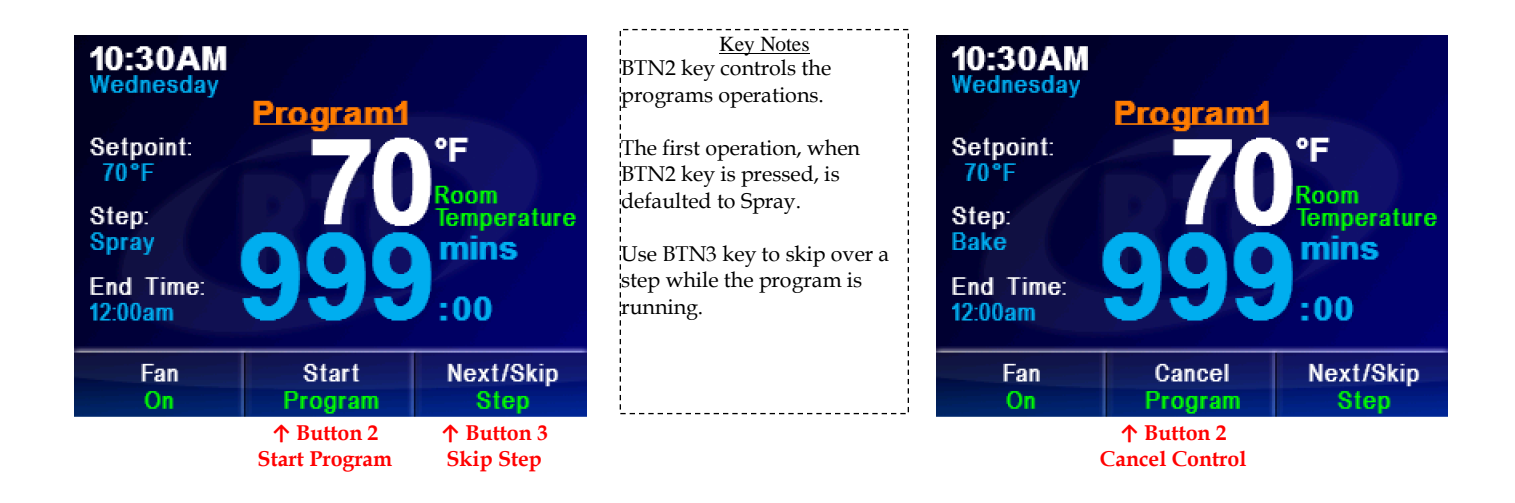

Once button 2 is pressed, the current step name will display "Spray", button 2 will display "Start Program", and button 3 will display "Next/Skip Step" on the Home Screen. When button 2 is pressed again, the program and timer counter will begin. The step will display "Step 2" and button 2 will read "Cancel Program" on the Home Screen. To cancel a program anytime, press button 2 once more. If a program was canceled, to continue where a user left off, restart the program and skip through the steps using button 3 until the preferred step is reached. If a program was not canceled, the steps in the program will continue the remaining steps 2 – 10 in order until "End", "Shutdown", or the completion of step 10 is reached. Paint Spray Booth Program Screen:

| <b>10:30AM</b><br>Wednesday<br>Program 1<br>Program 2<br>Program 3<br>Program 4<br>Program 5<br>Program 6<br>Program 7<br>Program 8<br>Program 9<br>Program 10 | rogram List                |      |
|----------------------------------------------------------------------------------------------------|----------------------------|------|
| Select                                                                                                    | Edit                       | Menu |
| ↑ Button 1<br>Select Program                                                                                                    | ↑ Button 2<br>Edit Program |      |

Key Notes RDU+ stores up to 10 Paint Spray Booth Programs. The BTN1 Key returns the user to the Home Screen with the highlighted Program as the newly selected program.

The BTN2 Key brings the user to the Step Screen to edit the highlighted program.

\_\_\_\_\_

Paint Spray Booth Step Screen:

| 10:<br>Wed | <b>30AM</b><br>Inesday |         |      |
|------------|------------------------|---------|------|
| Pro        | ogram1                 |         |      |
|            | Step Name              | Time    | Temp |
| 1          | Spray                  | Forever | 80°F |
| 2          | Step 2                 | 0:00    | 80°F |
| 3          | Step 3                 | 0:00    | 80°F |
| 4          | Step 4                 | 0:00    | 80°F |
| 5          | Step 5                 | 0:00    | 80°F |
|            | Next                   |         | Menu |
| ↑          | Button 1               |         |      |
| Ne         | ext Screen             |         |      |

| Key Notes                               |
|-----------------------------------------|
| RDU+ stores up to 10 Step Names         |
| per a Program.                          |
|                                         |
| The BTN1 Key switches through the       |
| 10 steps.                               |
|                                         |
| To edit a field, highlight the field by |
| using the arrow keys and the ENT        |
| key to select the field.                |

To edit a Program or Step name. Highlight the name and use the ENT key. The keyboard will appear.

| 10:30AM<br>Wednesday                        |                                               |                                |
|---------------------------------------------|-----------------------------------------------|--------------------------------|
| Program1<br>Step N                          | Add New<br>Bake<br>Cool Down<br>Delay         | Temp                           |
| 1 Spray<br>2 Step 2<br>3 Step 3<br>4 Step 4 | End<br>Flash<br>Pre Bake<br>Purge<br>Shutdown | r 80°F<br>80°F<br>80°F<br>80°F |
| 5 Step 5<br>Next                            | Shutdown                                      | Menu                           |

RDU+ keeps a record of eight predefined step names for convenience or the user may create one by selecting "Add New" from the list.

Paint Spray Booth Keyboard Screen:

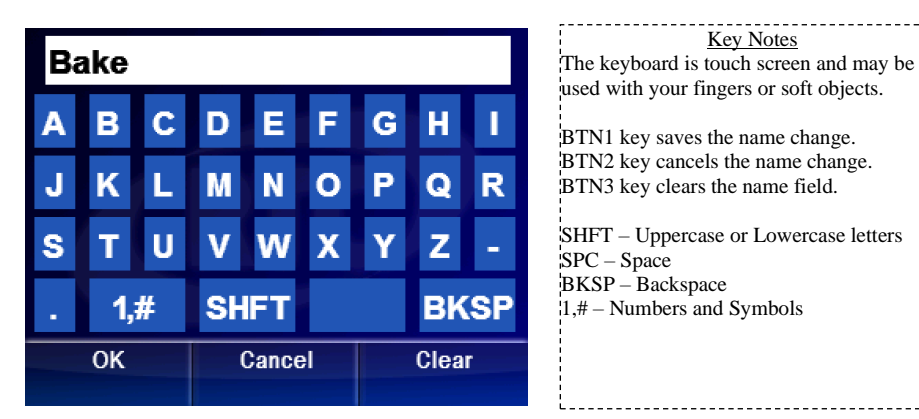

Key Notes The keyboard is touch screen and may be used with your fingers or soft objects.

BTN1 key saves the name change. BTN2 key cancels the name change. BTN3 key clears the name field.

SHFT – Uppercase or Lowercase letters SPC – Space BKSP – Backspace 1,# – Numbers and Symbols